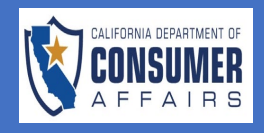

| SCREEN                                                                                                    | ACTION                                                                                                    |
|----------------------------------------------------------------------------------------------------|----------------------------------------------------------------------------------------------------|
| Image: Services       Encent of Household Goods and Services       Connect Support         Image: Services       Image: Services | 1. Locate the BHGS<br>User Dashboard.                                                                               |
| Applications<br>Application Type License Type Application# Submitted Date Business Name Status Action<br>No applications found.<br>Showing 0 to 0 of 0 entries < < >> 10 ~                                                                                                    |                                                                                                    |
| Applications New Application                                                                                                    | <ol> <li>Click the 'New<br/>Application' button<br/>on the top right of<br/>the 'Applications'<br/>pane.</li> </ol> |
| Application Type       License Type       Application#       Submitted Date       Business Name       Status       Action         No applications found.                                                                                                    |                                                                                                    |
|                                                                                                    |                                                                                                    |
|                                                                                                    |                                                                                                    |

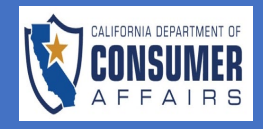

| T | Application Type Selection                                                                                                    |                                                                                                    | 3. | Click the dropdown                                                |
|---|----------------------------------------------------------------------------------------------------|----------------------------------------------------------------------------------------------------|----|-------------------------------------------------------------------|
|   | Welcome to the Bureau of Hou<br>2023. Instead, you can call us a<br>Please choose the appropriate<br>Carefully read the general infor<br>ensure that your application is | sehold Goods and Services online application. Please do not proceed if you have already submitted a paper application to the Bureau, on or before March 13,<br>t (916) 999-2041 Monday through Friday 8:00 a.m. to 5:00 p.m. Pacific Time to check on the status of that application.<br>application based on your business.<br>mation and instructions that immediately precede each application and follow the specific instructions that are contained throughout the application to help<br>complete and accurate. |    | and select<br>'Household Movers<br>(HHM) Initial<br>Application'. |
|   | Application                                                                                                    | Household Mourer (JULA Initial Application                                                                                                    |    |                                                                   |
|   | Application                                                                                                    | Householo Movers (HHM) Initial Application       Create Application       Cancel                                                                                                    |    |                                                                   |
|   |                                                                                                    |                                                                                                    |    |                                                                   |
|   |                                                                                                    |                                                                                                    |    |                                                                   |
|   |                                                                                                    |                                                                                                    |    |                                                                   |
|   |                                                                                                    |                                                                                                    |    |                                                                   |
|   |                                                                                                    |                                                                                                    |    |                                                                   |
|   |                                                                                                    |                                                                                                    |    |                                                                   |
|   |                                                                                                    |                                                                                                    |    |                                                                   |
|   |                                                                                                    |                                                                                                    |    |                                                                   |
|   |                                                                                                    |                                                                                                    |    |                                                                   |
|   |                                                                                                    |                                                                                                    |    |                                                                   |
|   |                                                                                                    |                                                                                                    |    |                                                                   |
|   |                                                                                                    |                                                                                                    |    |                                                                   |

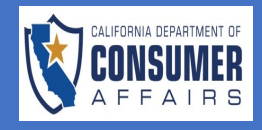

| Application Type Selection<br>Welcome to the Bureau of H<br>2023. Instead, you can call u<br>Please choose the appropria<br>Carefully read the general in<br>ensure that your application | Household Goods and Services online application. Please do not proceed if you have already submitted a paper application to the Bureau, on or before March 13,<br>us at (916) 999-2041 Monday through Friday 8:00 a.m. to 5:00 p.m. Pacific Time to check on the status of that application.<br>ate application based on your business.<br>nformation and instructions that immediately precede each application and follow the specific instructions that are contained throughout the application to help<br>n is complete and accurate. | 4. | With the HHM<br>application<br>selected, click the<br>green ' <b>Create</b><br><b>Application</b> ' button. |
|----------------------------------------------------------------------------------------------------|----------------------------------------------------------------------------------------------------|----|----------------------------------------------------------------------------------------------------|
| Application                                                                                                    | Household Movers (HHM) Initial Application                                                                                                    |    |                                                                                                    |
|                                                                                                    |                                                                                                    |    |                                                                                                    |
|                                                                                                    |                                                                                                    |    |                                                                                                    |
|                                                                                                    |                                                                                                    |    |                                                                                                    |
|                                                                                                    |                                                                                                    |    |                                                                                                    |
|                                                                                                    |                                                                                                    |    |                                                                                                    |
|                                                                                                    |                                                                                                    |    |                                                                                                    |
|                                                                                                    |                                                                                                    |    |                                                                                                    |

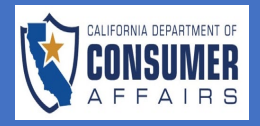

|                                                                                                    | •                                                                                                    |                                                                                                    | 5.                                    |                                                                                                    |
|----------------------------------------------------------------------------------------------------|----------------------------------------------------------------------------------------------------|----------------------------------------------------------------------------------------------------|---------------------------------------|----------------------------------------------------------------------------------------------------|
| Type of Business                                                                                                    |                                                                                                    | C Instructions                                                                                                    |                                       | HHM Initial                                                                                              |
| Statement of<br>Ownership                                                                                                    | ⊗                                                                                                    | APPLICATION FOR HOUSEHOLD MOVERS PERMIT TO ENGAGE IN THE BUSINESS OF TRANSPORTATION OF HOUSEHOLD GOODS AND<br>PERSONAL EFFECTS FOR-HIRE OVER THE PUBLIC HIGHWAYS OF THE STATE OF CALIFORNIA                                                                                                    |                                       | Application lool<br>like.                                                                                |
| Business<br>(Company)<br>Information                                                                                                    | 8                                                                                                    | Household movers, those who use motor venicles to transport nousehold goods for-hire on public roads in California, must know and obey all state<br>laws, rules, and regulations enforced by the Department of Consumer Affairs, Bureau of Household Goods and Services.<br>The following contains general licensing information for household movers. Further information may be obtained by calling the Division of<br>Household Movers in Sacramento at (916) 999-2041, Option 1. Written correspondence may be addressed to: BHGS, Division of Household Movers,<br>4244 Sorth Market Court Suite D. Sacramento CA 98834.                                                                                                    | 6.                                    | Read the<br>' <b>Instructions</b> ' tak                                                                  |
| Military or<br>Special<br>Considerations                                                                                                    | ⊗                                                                                                    | State law requires that a permit must be obtained to operate as a household mover. A non-refundable filing fee of \$500 is required at the time of application submission. An incomplete application will delay the processing and if not corrected, will constitute cause for denial of the application.                                                                                                    |                                       | carefully.                                                                                               |
| Statement of<br>Residency                                                                                                    | 8                                                                                                    | Household Mover as Defined by the Household Movers Act<br>Business and Professions Code section 19225.5, subdivision (h) defines a "Household Mover" as:<br>Every corporation or person, their lessees, trustee, receivers, or trustees appointed by any court whatsoever, engaged in the permitted or<br>unpermitted transportation for compensation or hire as a business by means of a motor vehicle or motor vehicles being used in the transportation                                                                                                    | 7.                                    | Click the <b>'Save</b>                                                                                   |
| Associations<br>With<br>Partnership                                                                                                    | ⊗                                                                                                    | of used household goods and personal effects over any public highway in this state. A broker, as defined in subdivision (a), shall be considered a<br>household mover. The Legislature intends "household mover" to have the same meaning as "household goods carrier" in former Section 5109 of the<br>Public Utilities Code, as that section read on June 30, 2018.                                                                                                    |                                       | Continue builo                                                                                           |
|                                                                                                    |                                                                                                    | SURETY BOND REQUIREMENT Protection of Collect on Delivery (C.O.D.) Shipments General Order Series 84 requires the filing of a surety bond with the Bureau in the amount of not less than two thousand dollars (\$2,000) before any mover may lawfully handle C.O.D. shipments. This General Order also contains other regulations pertaining to the handling of Collect on Delivery Shipments.                                                                                                    | <u>Nc</u><br>da<br>tim<br>' <b>Sc</b> | <u>ote</u> : To return to th<br>ashboard at any<br>ne, click the greei<br><b>ave &amp; Exit</b> ' button |
|                                                                                                    |                                                                                                    | OTHER RELATED INFORMATION<br>Transportation Rate Fund Fees and Uniform Business License Taxes: All household movers transporting property for compensation subject to<br>regulation by the Bureau are required to: 1) File quarterly revenue reports on forms provided by the Bureau; 2) Pay a \$15 administrative fee plus a<br>percentage of their gross operating revenues; and 3) pay the appropriate uniform business license tax. You will receive notification on these reports<br>for example, a provided by the subject to the subject to the subje | the<br>pa                             | e bottom of any<br>age. Use the<br>ovided tabs vs. us                                                    |
|                                                                                                    |                                                                                                    | atter your permit is granted.         Temporary Suspension of Operating Authority at Request of Mover: Household movers may request a temporary suspension of their operating authority for a period not to exceed one year (voluntary suspension) when their equipment is temporarily taken out of for-hire service. Movers requesting temporary suspension must file a Request for Voluntary Suspension (HHM 661) with the Bureau and pay a \$50 fee.         Termination of Operating Authority: A household movers' permit not exercised for a period of one year (including periods of voluntary suspension) shall lapse and terminate.         Transfer of Permits: No permit shall be sold, leased, assigned or otherwise transferred or encumbered by the holder thereof without first securing authorization from the Bureau. Application requesting authorization to transfer a permit must be accompanied by a filing fee of one hundred fifty dollars (\$150). Application forms to transfer permits will be furnished upon request.                                                                                                    | the<br>bu                             | e browser's back<br>itton.                                                                               |
|                                                                                                    |                                                                                                    | after your permits is granted. Temporary Suspension of Operating Authority at Request of Mover: Household movers may request a temporary suspension of their operating authority for a period not to exceed one year (voluntary suspension) when their equipment is temporarily taken out of for-hire service. Movers requesting temporary suspension must file a Request for Voluntary Suspension (HHM 661) with the Bureau and pay a \$50 fee. Termination of Operating Authority: A household movers' permit not exercised for a period of one year (including periods of voluntary suspension) shall lapse and terminate. Tansfer of Permits: No permit shall be sold, leased, assigned or otherwise transferred or encumbered by the holder thereof without first securing authorization from the Bureau. Application requesting authorization to transfer a permit must be accompanied by a filing fee of one hundred fifty dollars (\$150). Application forms to transfer permits will be furnished upon request. Save & Continue Save & Exit                                                                                                    | the<br>bu                             | e browser's back<br>Itton.                                                                               |
| Instructions                                                                                                    | •                                                                                                    | after your permit is granted. Temporary Suspension of Operating Authority at Request of Mover: Household movers may request a temporary suspension of their operating authority for a period not to exceed one year (voluntary suspension) when their equipment is temporarily taken out of for-hire service. Movers requesting temporary suspension must file a Request for Voluntary Suspension (HHM 661) with the Bureau and pay a \$50 fee. Termination of Operating Authority: A household movers' permit not exercised for a period of one year (including periods of voluntary suspension) shall lapse and terminate. Transfer of Permits: No permit shall be sold, leased, assigned or otherwise transferred or encumbered by the holder thereof without first securing authorization from the Bureau. Application requesting authorization to transfer a permit must be accompanied by a filing fee of one hundred fifty dollars (\$150). Application forms to transfer permits will be furnished upon request. Save & Continue Save & Exit Household Movers Initial Application                                                                                                    | 8.                                    | Read the<br>Instruction and                                                                              |
| Instructions<br>Type of Business                                                                                                    | <ul> <li></li> <li></li> <li><td>arter your permit is granted.<br/>Temporary Suspension of Operating Authority at Request of Mover: Household movers may request a temporary suspension of their operating<br/>authority for a period not to exceed one year (voluntary suspension) when their equipment is temporarily taken out of for-hire service. Movers<br/>requesting temporary suspension must file a Request for Voluntary Suspension (HHM 661) with the Bureau and pay a \$50 fee.<br/>Termination of Operating Authority: A household movers' permit not exercised for a period of one year (including periods of voluntary<br/>suspension) shall lapse and terminate.<br/>Transfer of Permits: No permit shall be sold, leased, assigned or otherwise transferred or encumbered by the holder thereof without first securing<br/>authorization from the Bureau. Application requesting authorization to transfer a permit must be accompanied by a filing fee of one hundred fifty<br/>dollars (\$150). Application forms to transfer permits will be furnished upon request.<br/>Save &amp; Continue<br/>Save &amp; Exit<br/>Household Movers Initial Application<br/>Type of Business</td><td>bu<br/>bu</td><td>Read the<br/>Instruction and<br/>select a '<b>Busine</b>:<br/><b>Type</b>'.</td></li></ul>                                                                              | arter your permit is granted.<br>Temporary Suspension of Operating Authority at Request of Mover: Household movers may request a temporary suspension of their operating<br>authority for a period not to exceed one year (voluntary suspension) when their equipment is temporarily taken out of for-hire service. Movers<br>requesting temporary suspension must file a Request for Voluntary Suspension (HHM 661) with the Bureau and pay a \$50 fee.<br>Termination of Operating Authority: A household movers' permit not exercised for a period of one year (including periods of voluntary<br>suspension) shall lapse and terminate.<br>Transfer of Permits: No permit shall be sold, leased, assigned or otherwise transferred or encumbered by the holder thereof without first securing<br>authorization from the Bureau. Application requesting authorization to transfer a permit must be accompanied by a filing fee of one hundred fifty<br>dollars (\$150). Application forms to transfer permits will be furnished upon request.<br>Save & Continue<br>Save & Exit<br>Household Movers Initial Application<br>Type of Business                                                                                                    | bu<br>bu                              | Read the<br>Instruction and<br>select a ' <b>Busine</b> :<br><b>Type</b> '.                              |
| Instructions<br>Type of Business<br>Statement of<br>Ownership                                                                                                    | <ul> <li>S</li> <li>S</li> </ul>                                                                                                    | atter your permit is granted. Temporary Suspension of Operating Authority at Request of Mover: Household movers may request a temporary suspension of their operating authority for a period not to exceed one year (voluntary suspension) when their equipment is temporarily taken out of for-hire service. Movers requesting temporary suspension must file a Request for Voluntary Suspension (HHM 661) with the Bureau and pay a \$50 fee. Termination of Operating Authority: A household movers' permit not exercised for a period of one year (including periods of voluntary suspension) shall lapse and terminate. Transfer of Permits: No permit shall be sold, leased, assigned or otherwise transferred or encumbered by the holder thereof without first securing authorization form the Bureau. Application requesting authorization to transfer a permit must be accompanied by a filing fee of one hundred fifty dollars (\$150). Application forms to transfer permits will be furnished upon request.  Save & Continue Save & Exit Household Movers Initial Application  fype of Business Instruction                                                                                                    | 8.                                    | Read the<br>Instruction and<br>select a ' <b>Busine</b> :<br><b>Type</b> '.                              |
| Instructions<br>Type of Business<br>Statement of<br>Ownership<br>Business<br>(Company)<br>Information                                                                          | <ul> <li></li> <li></li> <li><td>arter your permit is granted. Temporary Suspension of Operating Authority at Request of Mover: Household movers may request a temporary suspension of their operating authority for a period not to exceed one year (voluntary suspension) when their equipment is temporarily taken out of for-hire service. Movers requesting temporary suspension must file a Request for Voluntary Suspension (HHM 661) with the Bureau and pay a \$50 fee. Termination of Operating Authority: A household movers' permit not exercised for a period of one year (including periods of voluntary suspension) shall lapse and terminate. Transfer of Permits: No permit shall be sold, leased, assigned or otherwise transferred or encumbered by the holder thereof without first securing authorization form the Bureau. Application requesting authorization to transfer a permit must be accompanied by a filing fee of one hundred fifty dollars (\$150). Application forms to transfer permits will be furnished upon request.  Save &amp; Continue Save &amp; Exit  Household Movers Initial Application  (Instruction Import as a \$500 non-refundable filing fee. The Bureau accepts the following payment methods:  . Credit card . Check . Moneu Ortrar</td><td>8.</td><td>Read the<br/>Instruction and<br/>select a '<b>Busine</b>:<br/><b>Type</b>'.</td></li></ul> | arter your permit is granted. Temporary Suspension of Operating Authority at Request of Mover: Household movers may request a temporary suspension of their operating authority for a period not to exceed one year (voluntary suspension) when their equipment is temporarily taken out of for-hire service. Movers requesting temporary suspension must file a Request for Voluntary Suspension (HHM 661) with the Bureau and pay a \$50 fee. Termination of Operating Authority: A household movers' permit not exercised for a period of one year (including periods of voluntary suspension) shall lapse and terminate. Transfer of Permits: No permit shall be sold, leased, assigned or otherwise transferred or encumbered by the holder thereof without first securing authorization form the Bureau. Application requesting authorization to transfer a permit must be accompanied by a filing fee of one hundred fifty dollars (\$150). Application forms to transfer permits will be furnished upon request.  Save & Continue Save & Exit  Household Movers Initial Application  (Instruction Import as a \$500 non-refundable filing fee. The Bureau accepts the following payment methods:  . Credit card . Check . Moneu Ortrar                                                                                                    | 8.                                    | Read the<br>Instruction and<br>select a ' <b>Busine</b> :<br><b>Type</b> '.                              |
| Instructions<br>Type of Business<br>Statement of<br>Ownership<br>Business<br>(Company)<br>Information<br>Military or<br>Special<br>Considerations                              | ©<br>©<br>©<br>©<br>©<br>©<br>©                                                                                                    | atter your permit is granted.<br>Temporary Suspension of Operating Authority at Request of Mover: Household movers may request a temporary suspension of their operating<br>authority for a period not to exceed one year (voluntary suspension) when their equipment is temporarily taken out of for-hire service. Movers<br>requesting temporary suspension must file a Request for Voluntary Suspension (HHM 661) with the Bureau and pay a \$50 fee.<br>Termination of Operating Authority: A household movers' permit not exercised for a period of one year (including periods of voluntary<br>suspension) shall apse and terminate.<br>Tansfer of Permits: No permit shall be sold, leased, assigned or otherwise transferred or encumbered by the holder thereof without first securing<br>authorization from the Bureau. Application requesting authorization to transfer a permit must be accompanied by a filing fee of one hundred fifty<br>dollars (\$150). Application forms to transfer permits will be furnished upon request.<br>Save & Continue<br>Save & Exit<br>Type of Business<br>Instruction<br>IMPORTANT: This application requires a \$500 non-refundable filing fee. The Bureau accepts the following payment methods:<br>1. Credit card<br>2. Credit card<br>3. Money Order<br>NOTE: If payment is made by check or money order, processing of the application will be delayed until payment is received by the Bureau.                                                                                                    | 8.                                    | Read the<br>Instruction and<br>select a ' <b>Busine</b> :<br><b>Type</b> '.                              |
| Instructions<br>Type of Business<br>Statement of<br>Ownership<br>Business<br>(Company)<br>Information<br>Military or<br>Special<br>Considerations<br>Statement of<br>Residency | ©<br>©<br>©<br>©<br>©<br>©                                                                                                    | anter your permit is granted.<br>Temporary Suspension of Operating Authority at Request of Mover: Household movers may request a temporary suspension of their operating<br>authority for a period not to exceed one year (voluntary suspension) when their equipment is temporarily taken out of for-hire service. Movers<br>requesting temporary suspension must file a Request for Voluntary Suspension (HHM 661) with the Bureau and pay a \$50 fee.<br>Termination of Operating Authority: A household movers' permit not exercised for a period of one year (including periods of voluntary<br>suspension) shall lapse and terminate.<br>Transfer of Permits: No permit shall be sold, leased, assigned or otherwise transferred or encumbered by the holder thereof without first securing<br>authorization form the Bureau. Application forms to transfer permit must be accompanied by a filing fee of one hundred fifty<br>dollars (\$150). Application forms to transfer permits will be furnished upon request.<br>Save & Continue<br>Save & Continue<br>Save & Continue<br>Type of Business<br>Instruction<br>IMPORTANT: This application requires a \$500 non-refundable filing fee. The Bureau accepts the following payment methods:<br>1. Credit card<br>2. Check<br>3. Money Order<br>NOTE: If payment is made by check or money order, processing of the application will be delayed until payment is received by the Bureau.<br>Eusiness Type *                                                                                                    | 8.                                    | Read the<br>Instruction and<br>select a ' <b>Busine</b> :<br><b>Type</b> '.                              |

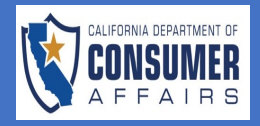

| Instructions                                                   |                                                                                                    | Household Movers Initial Application                                |                                      | 10. Complete all    |
|----------------------------------------------------------------|----------------------------------------------------------------------------------------------------|---------------------------------------------------------------------|--------------------------------------|---------------------|
| Type of Business                                               | <b>8</b>                                                                                                    |                                                                     |                                      | required fields and |
| Statement of Statement of                                      | Instruction                                                                                                    |                                                                     |                                      | click the green     |
| Business (Company)                                             | Complete each required field that is followed by a advertisements.                                                                                                    | a red asterisk. The "Business Name" provided should be              | the name used on all invoices and    | button.             |
| Military or Special 🗴                                          | Applicants using one or more fictitious business r<br>statement.                                                                                                    | names may be required to provide the Bureau a certified             | copy of the Fictitious Business Name |                     |
| Statement of Residency                                         | Has Applicant ever held a permit? *                                                                                                    |                                                                     |                                      | *Note: All required |
| Associations With<br>Partnership,<br>Company or<br>Corporation | Enter the Business Name(s) (DBA) as will be shown o<br>advertisements related to this permit. If multiple DB<br>each DBA separated with a semicolon and a space in<br>(Example: Dave's Moving; Dave's Moving 4 U) * | on invoices and<br>IAs exist, please enter<br>Ito the field, below. |                                      | asterisk.           |
| Scope of Operations &<br>Insurance<br>Requirements             | Physical AddressLine 1                                                                                                    | Physical AddressLine 2                                              |                                      |                     |
| Bond/Insurance Requirements                                    | Physical AddressCity *                                                                                                    | Physical AddressState *                                             | Physical AddressZIP Code *           |                     |
| Exam Requirement 🚫                                             | ×                                                                                                    | ~                                                                   |                                      |                     |
| Financial                                                      | Mailing AddressLine 1*                                                                                                    | Mailing AddressLine 2                                               |                                      |                     |
| Certification of submitted information/Attestation             | Mailing AddressCity *                                                                                                    | Mailing AddressState *                                              | Mailing AddressZIP Code *            |                     |
| Fee and Payment 🛛 🗙                                            | Address of Record AddressLine 1*                                                                                                    | Address of Record AddressLine 2                                     |                                      |                     |
|                                                                | Address of Record AddressCity *                                                                                                    | Address of Record AddressState *                                    | Address of Record AddressZip Code *  |                     |
|                                                                | Phone Number *                                                                                                    |                                                                     |                                      |                     |
|                                                                | Alternate Phone Number                                                                                                    |                                                                     |                                      |                     |
|                                                                | Email Address *                                                                                                    |                                                                     |                                      |                     |
|                                                                | Alternate Email Address                                                                                                    |                                                                     |                                      |                     |
|                                                                | Primary Contact *                                                                                                    | Primary Contact Phone Number *                                      |                                      |                     |
|                                                                | Save & Continue Save & Exit                                                                                                    |                                                                     |                                      | -                   |
|                                                                |                                                                                                    |                                                                     |                                      |                     |
|                                                                |                                                                                                    |                                                                     |                                      |                     |

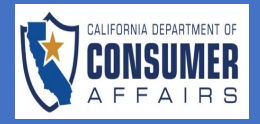

|                                                                                                    | <b>I</b>                                | Household Movers Initial Application                                                                                                    | 11                                    | Read the                                                                                                    |
|----------------------------------------------------------------------------------------------------|-----------------------------------------|----------------------------------------------------------------------------------------------------|---------------------------------------|----------------------------------------------------------------------------------------------------|
| Type of Business                                                                                                    | <b>Ø</b>                                | Business (Company) Information                                                                                                    |                                       | 'Instruction' and                                                                                                    |
| Statement of<br>Ownership                                                                                                    | 0                                       | Instruction                                                                                                    |                                       | ownership'.                                                                                                    |
| Business<br>(Company)                                                                                                    | 8                                       | Select the appropriate business type from the below list and complete each required field that is followed by a red asterisk.<br>If you are applying as a corporation or an LLC, provide the Bureau your corporate name as it is registered with the Secretary of State.                                                                                                    | 12                                    | Complete all                                                                                                    |
| Information<br>Military or Special                                                                                                    |                                         | If you are applying as a corporation or LLC the following documents will be required.                                                                                                    | 12,                                   | required fields.                                                                                                    |
| Considerations                                                                                                    | •                                       | Articles of Incorporation or Organization     Activity of Information (filed within the last 2 years)     To unload a document:                                                                                                    | 13.                                   | Upload anv                                                                                                    |
| Residency                                                                                                    | •                                       | Select "Browse" and choose your document from your device.     Choose your document type from the drop-down box.                                                                                                    |                                       | documentation if                                                                                                    |
| Associations With<br>Partnership,<br>Company or<br>Corporation                                                                                                    | 8                                       | Select "Click here to Upload".                                                                                                    |                                       | the green 'Save &                                                                                                    |
| Scope of<br>Operations &<br>Insurance                                                                                                    | 8                                       | Type of Ownership *                                                                                                    |                                       | Commune borron.                                                                                                    |
| Requirements<br>Bond/Insurance                                                                                                    | ⊗                                       | Business Name (For Corporation/LLC, enter as registered with the CA Secretary of State) *                                                                                                    |                                       |                                                                                                    |
| Requirements                                                                                                    |                                         |                                                                                                    |                                       |                                                                                                    |
|                                                                                                    |                                         |                                                                                                    |                                       |                                                                                                    |
| Instructions                                                                                                    | <b>©</b>                                | Household Movers Initial Application                                                                                                    | 14.                                   | Complete all                                                                                                    |
| Instructions<br>Type of Business                                                                                                    | ©<br>©                                  | Household Movers Initial Application                                                                                                    | 14.                                   | Complete all<br>questions, upload<br>any needed                                                                                                    |
| Instructions<br>Type of Business<br>Statement of<br>Ownership                                                                                                    | 0                                       | Household Movers Initial Application                                                                                                    | 14.                                   | Complete all<br>questions, uploac<br>any needed<br>documentation,<br>and click the gree                                                                                                    |
| Instructions<br>Type of Business<br>Statement of<br>Ownership<br>Business<br>(Company)<br>Information                                                                                                    | 0                                       | Household Movers Initial Application  Military or Special Considerations  Instruction  If an applicant answers "Yes" to any of the questions below additional documentation may be required.  Evidence of your current military duty (copy of your military orders) OR  Vour previous military service (copy of your DD 214 – Certificate of Release or Discharge from Active Duty).                                                                                                    | 14.                                   | Complete all<br>questions, upload<br>any needed<br>documentation,<br>and click the gree<br><b>'Save &amp; Continue</b><br>button.                                                                                                    |
| Instructions<br>Type of Business<br>Statement of<br>Ownership<br>Business<br>(Company)<br>Information<br>Military or Special<br>Considerations                                                                                                    | ©<br>©<br>©                             | Household Movers Initial Application  Military or Special Considerations  Instruction  If an applicant answers "Yes" to any of the questions below additional documentation may be required.  Evidence of your current military duty (copy of your military orders) OR  Vour previous military service (copy of your DD 214 – Certificate of Release or Discharge from Active Duty). Current leave and earning statement or military order establishing duty station in California. Warriage Certificate or Certified Declaration/Registration of Domestic Partnership. Special Immigrant visa or other supporting status documentation.                                                                                                    | 14.<br>*No                            | Complete all<br>questions, upload<br>any needed<br>documentation,<br>and click the gree<br><b>'Save &amp; Continue</b><br>button.                                                                                                    |
| Instructions<br>Type of Business<br>Statement of<br>Ownership<br>Business<br>(Company)<br>Information<br>Military or Special<br>Considerations<br>Statement of<br>Residency                                                                                               | 000000000000000000000000000000000000000 | Household Movers Initial Application     Military or Special Considerations     Instruction     Instruction     If an applicant answers "Yes" to any of the questions below additional documentation may be required.     Evidence of your current military duty (copy of your military orders) OR     Vour previous military service (copy of your DD 214 – Certificate of Release or Discharge from Active Duty).     Current leave and earning statement or military order establishing duty station in California.     Warriage Certificate or Certified Declaration/Registration of Domestic Partnership.     Special Immigrant visa or other supporting status documentation.     To upload a document:     Select "Browse" and choose your document from your device.     Select "Browse" and choose your document to form box.                                                                                                    | 14.<br>*No<br>"Ye<br>au               | Complete all<br>questions, upload<br>any needed<br>documentation,<br>and click the gree<br><b>'Save &amp; Continue</b><br>button.<br>Dete: When answerites'' to any of the<br>estions, additional                                            |
| Instructions<br>Type of Business<br>Statement of<br>Ownership<br>Business<br>(Company)<br>Information<br>Military or Special<br>Considerations<br>Statement of<br>Residency<br>Associations With<br>Associations With<br>Associations With                                | ©<br>©<br>©<br>©<br>©<br>©              | Household Movers Initial Application      Military or Special Considerations      Instruction      If an applicant answers "Yes" to any of the questions below additional documentation may be required.      Evidence of your current military duty (copy of your military orders) OR      · Vour previous military service (copy of your DD 214 – Certificate of Release or Discharge from Active Duty).      Current leave and earning statement or military order establishing duty station in California.      Current leave and earning statement or military order stablishing duty station in California.      Sepcial Immigrant visa or other supporting status documentation.      To upload a document:      Select "Browse" and choose your document from your device.     Choose your document type from the drop-down box.     Select "Click here to Upload".                                                                                                    | 14.<br>*No<br>"Ye<br>quu<br>do<br>rec | Complete all<br>questions, upload<br>any needed<br>documentation,<br>and click the gre<br><b>'Save &amp; Continue</b><br>button.<br>Dete: When answeri<br>es'' to any of the<br>estions, additional<br>cuments will be<br>quired to upload.  |
| Instructions<br>Type of Business<br>Statement of<br>Ownership<br>Business<br>(Company)<br>Information<br>Military or Special<br>Considerations<br>Statement of<br>Residency<br>Associations With<br>Partnership,<br>Company or<br>Corporation<br>Scope of<br>Decentions & |                                         | Struction  A subject of the applicants listed as Owners, Members, or Officers in this application currently serving, or previously served, in the US military?  A subject of the applicants listed as Owners, Members, or Officers in this application currently serving, or previously served, in the US military?  A subject of the applicants listed as Owners, Members, or Officers in this application currently serving, or previously served, in the US military?  A subject of the applicants listed as Owners, Members, or Officers in this application currently serving, or previously served, in the US military?  A subject of the applicants listed as Owners, Members, or Officers in this application currently serving, or previously served, in the US military?  A subject of the applicants listed as Owners, Members, or Officers in this application currently serving, or previously served, in the US military?  A subject of the applicants listed as Owners, Members, or Officers in this application currently serving, or previously served, in the US military?  A subject of the applicants listed as Owners, Members, or Officers in this application currently serving, or previously served, in the US military?  A subject of the applicants listed as Owners, Members, or Officers in this application currently serving, or previously served, in the US military?  A subject of the applicants listed as Owners, Members, or Officers in this application currently serving, or previously served, in the US military?  A subject of the applicants listed as Owners, Members, or Officers in this application currently serving, or previously served, in the US military?  A subject of the applicants listed as Owners, Members, or Officers in this application currently serving, or previously served, in the US military?  A subject of the applicant service of the applicant of the applicant of the applicant of the applicant of the applicant of the applicant of the applicant of the applicant of the applicant of the applicant of the applicant of the applicant of the | 14.<br>"Ye<br>quu<br>do<br>rec        | Complete all<br>questions, upload<br>any needed<br>documentation,<br>and click the gree<br><b>'Save &amp; Continue</b><br>button.<br>Dete: When answeri<br>es'' to any of the<br>estions, additional<br>cuments will be<br>quired to upload. |
| Instructions Type of Business Statement of Ownership Gompany) Information Military or Special Considerations Statement of Residency Corporation Scope of Operations & Insurance Requirements                                                                              |                                         |                                                                                                    | 14.<br>"Ye<br>quu<br>do<br>rec        | Complete all<br>questions, upload<br>any needed<br>documentation,<br>and click the gree<br><b>'Save &amp; Continue</b><br>button.<br>Dete: When answeri<br>es'' to any of the<br>estions, additional<br>cuments will be<br>quired to upload. |
| Instructions Type of Business Statement of Ownership Business (Company) Information Willitary or Special Considerations Statement of Residency Associations With Partnership, Company or Scope of Operations & Insurance Requirements Bond/Insurance                      |                                         | Household Movers Initial Application      Mittary or Special Considerations      Instruction      In applicant answers "Yes" to any of the questions below additional documentation may be required.      Evidence of your current military duty (copy of your military orders) OR      Your previous military service (copy of your DD 214 - Certificate of Release or Discharge from Active Duty).      Current leave and earning statement dor military order stabilishing duty station in California.      Special Immigrant visa or other supporting status documentation.      Special Immigrant document tips from the drop-down box.      Select "Browse" and choose your document from your device.      Choose your document type from the drop-down box.      Select "Click here to Upload".   Are any of the applicants listed as Owners, Members, or Officers in this application currently serving, or previously served, in the US military?*      No  Are you married to, or in a domestic partnership or other legal union with, an active duty member of the Armed Forces of the United States who is assigned to uty station in California under active duty military orders?*      No                                                                                                    | 14.<br>"Ye<br>quu<br>do<br>rec        | Complete all<br>questions, upload<br>any needed<br>documentation,<br>and click the grea<br>'Save & Continue'<br>button.<br>ote: When answeri<br>estions, additional<br>cuments will be<br>quired to upload.                                  |
| Instructions Type of Business Statement of Ownership Company) Information Military or Special Considerations Statement of Residency Corporation Scope of Operations & Insurance Requirements Bond/Insurance                                                               |                                         |                                                                                                    | 14.<br>"Ye<br>qu<br>do<br>rec         | Complete all<br>questions, uploac<br>any needed<br>documentation,<br>and click the gree<br>'Save & Continue<br>button.<br>ote: When answeri<br>estions, additional<br>cuments will be<br>quired to upload.                                   |

Last Updated 3/6/2023 Organizational Improvement Office Page 6 | 16

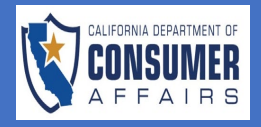

| instructions                                                                                                    |                                                                                             | nouseriola movers milliar Application                                                                                                    | 15. Read the                                                                                                    |
|----------------------------------------------------------------------------------------------------|---------------------------------------------------------------------------------------------|----------------------------------------------------------------------------------------------------|----------------------------------------------------------------------------------------------------|
| Type of Business                                                                                                    | 0                                                                                           | Statement of Residency                                                                                                    | 'Instruction' and                                                                                                    |
| Statement of<br>Ownership                                                                                                    | 0                                                                                           | Instruction                                                                                                    | required fields                                                                                                    |
| Business<br>(Company)<br>Information                                                                                                    | 0                                                                                           | Business and Professions Code section 19239, subdivision (h), provides that a household mover permit shall not be issued unless it has been shown that the applicant meets one of the following residency requirements: <ol> <li>If an individual, applicant shall have resided in the State of California continuously for not less than 90 days immediately preceding the filing of the application.</li> </ol>                                                                                                    |                                                                                                    |
| Military or Special<br>Considerations                                                                                                    | 0                                                                                           | <ol> <li>If a partnership, the partner having the largest percentage interest in the partnership shall have resided in the State of California continuously for<br/>not less than 90 days immediately preceding the filing of the application; or</li> <li>If a corporation or limited liability company (LLC), applicant shall be a domestic corporation or be qualified to transact business in the State of</li> </ol>                                                                                                    |                                                                                                    |
| Statement of<br>Residency                                                                                                    | 8                                                                                           | California as a foreign corporation at the time of filing the application.                                                                                                    |                                                                                                    |
| Associations With<br>Partnership,<br>Company or<br>Corporation                                                                                                    | 8                                                                                           | Click the Refresh button above if Type of Ownership changed in the Business Information tab Type of Ownership X Y                                                                                                    | *Note: <b>'Type of</b><br><b>Ownership</b> ' reflects                                                                                                    |
| Scope of<br>Operations &<br>Insurance<br>Requirements                                                                                                    | 8                                                                                           | INDIVIDUAL                                                                                                    | what was preselecte<br>in the <b>'Business</b><br>Information' tab                                                                                                    |
| Bond/Insurance<br>Requirements                                                                                                    | ⊗                                                                                           | I have resided in the State of California continuously for not less than 90 days immediately preceding the filing of this application at:<br>Street Address *                                                                                                    |                                                                                                    |
| Exam Requiremen                                                                                                    |                                                                                             |                                                                                                    |                                                                                                    |
| Financial<br>Responsibility                                                                                                    | 8                                                                                           | City * State * ZIP Code *                                                                                                    | 16. Click the green<br><b>'Save &amp; Continue</b>                                                                                                    |
| Instructions                                                                                                    | 0                                                                                           | Household Movers Initial Application                                                                                                    | 17. Select an answe<br>for the two                                                                                                    |
| Type of Business                                                                                                    | 0                                                                                           | C Associations With Datasarkin Company or Corporation                                                                                                    | questions.When                                                                                                    |
|                                                                                                    |                                                                                             | Associations with Partnership, company of corporation                                                                                                    |                                                                                                    |
| Statement of<br>Ownership                                                                                                    | 0                                                                                           | Instruction                                                                                                    | selecting the ' <b>Ye</b> option, the                                                                                                    |
| Statement of<br>Ownership<br>Business<br>(Company)<br>Information                                                                                                    | •                                                                                           | Instruction If the applicant(s) or business have any of the below associations, please provide the required information.                                                                                                    | selecting the ' <b>Y</b><br>option, the<br>corresponding<br>boxes turn into                                                                                                    |
| Statement of<br>Ownership<br>Business<br>(Company)<br>Information<br>Military or Special<br>Considerations                                                                                                    | •                                                                                           | Instruction If the applicant(s) or business have any of the below associations, please provide the required information. Is your business is associated with shippers, receivers, or movers due to common ownership, control or management (you own part/all of the company, hold a responsible position in the company, or guide the operations of the company directly or indirectly)? Ves No                                                                                                    | selecting the ' <b>Ye</b><br>option, the<br>corresponding<br>boxes turn into<br>required fields.<br>These must be                                                                                                    |
| Statement of<br>Ownership<br>Business<br>(Company)<br>Information<br>Military or Special<br>Considerations<br>Statement of<br>Residency                                                                                                    | ©<br>©<br>©                                                                                 | Instruction If the applicant(s) or business have any of the below associations, please provide the required information. Is your business is associated with shippers, receivers, or movers due to common ownership, control or management (you own part/all of the company, hold a responsible position in the company, or guide the operations of the company directly or indirectly)? Yes No Name of Partnership, Company or Corporation                                                                                                    | selecting the ' <b>Ye</b><br>option, the<br>corresponding<br>boxes turn into<br>required fields.<br>These must be<br>answered to<br>proceed.                                                                                                    |
| Statement of<br>Ownership<br>Business<br>(Company)<br>Information<br>Military or Special<br>Considerations<br>Statement of<br>Residency<br>Associations With<br>Partnership,<br>Company or<br>Corporation                                              | •                                                                                           | Instruction If the applicant(s) or business have any of the below associations, please provide the required information. If the applicant(s) or business have any of the below associations, please provide the required information. Is your business is associated with shippers, receivers, or movers due to common ownership, control or management (you own part/all of the company, hold a responsible position in the company, or guide the operations of the company directly or indirectly? Yes No Name of Partnership, Company or Corporation Business Associate Last Name Business Associate First Name Business Associate Middle Initial       | selecting the 'Ye<br>option, the<br>corresponding<br>boxes turn into<br>required fields.<br>These must be<br>answered to<br>proceed.<br>When selecting the<br>'No' option, the                                                                           |
| Statement of<br>Ownership<br>(Company)<br>Information<br>Military or Special<br>Considerations<br>Statement of<br>Residency<br>Associations With<br>Partnership,<br>Company or<br>Corporation<br>Scope of<br>Operations &<br>Insurance                 | ©<br>©<br>©<br>©                                                                            |                                                                                                    | selecting the ' <b>Ye</b><br>option, the<br>corresponding<br>boxes turn into<br>required fields.<br>These must be<br>answered to<br>proceed.<br>When selecting the<br>' <b>No</b> ' option, the<br>corresponding boxe<br>are not required to<br>proceed. |
| Statement of<br>Ownership<br>(Company)<br>Information<br>Military or Special<br>Considerations<br>Statement of<br>Residency<br>Associations With<br>Partnership,<br>Company or<br>Corporation<br>Scope of<br>Operations &<br>Insurance<br>Requirements | •<br>•<br>•<br>•<br>•<br>•<br>•<br>•<br>•<br>•<br>•<br>•<br>•<br>•<br>•<br>•<br>•<br>•<br>• | Instruction If the applicant(s) or business have any of the below associations, please provide the required information. If your business is associated with shippers, receivers, or movers due to common ownership, control or management (you own part/all of the company, hold a responsible position in the company, or guide the operations of the company directly or indirectly)?* Ves No Name of Partnership, Company or Corporation Business Associate Last Name Business have an operating authority from the Federal Motor Carrier Administration to transport used household goods in interstate or foreign Commerce?* No Motor Carrier Number | selecting the ' <b>Ye</b><br>option, the<br>corresponding<br>boxes turn into<br>required fields.<br>These must be<br>answered to<br>proceed.<br>When selecting the<br>' <b>No</b> ' option, the<br>corresponding boxe<br>are not required to<br>proceed. |

Last Updated 3/6/2023 Organizational Improvement Office Page 7 | 16

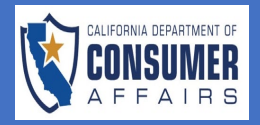

| Instructions                                                      | •                                                                                                    | Household Mov                         | vers Initial Application           | n                        |             | 10  | <b>-</b>                                                              |
|-------------------------------------------------------------------|----------------------------------------------------------------------------------------------------|---------------------------------------|------------------------------------|--------------------------|-------------|-----|-----------------------------------------------------------------------|
| Type of Business                                                  |                                                                                                    |                                       |                                    |                          |             | 19. | information, click                                                    |
| Statement of                                                      | Scope of Operations & Insura                                                                                  | nce Requirements                      |                                    |                          |             |     | the ' <b>Add New</b> '                                                |
| Ownership                                                         | REPORT OF EQUIPMENT TO B                                                                                      | E OPERATED                            |                                    |                          |             |     | complete all                                                          |
| Business<br>(Company)<br>Information                              | <ul> <li>PLEASE LIST ALL VEHICLE INFO<br/>OPERATED BY YOU.</li> <li>DO NOT LIST: Service trucks, p</li> </ul> | RMATION REQUESTED BELOW FOR           | ALL FOR-HIRE EQUIPMENT (IN         | CLUDING LEASED VEHICLES  | ) TO BE     |     | required fields.                                                      |
| Military or<br>Special<br>Considerations                          | Please use the appropriate two Add New Item                                                                   | -letter abbreviation for the state of | registration (e.g., CA for Califor | nia).                    |             |     |                                                                       |
| Statement of<br>Residency                                         | STATE *                                                                                                    | LICENSE PLATE N                       | IUMBER * VII                       | N (VEHICLE IDENTIFICATIO | N NUMBER) * |     |                                                                       |
| Associations<br>With<br>Partnership,<br>Company or<br>Corporation | EQUIP CODE *                                                                                                  | BODY CODE *                           | ~                                  |                          |             |     |                                                                       |
| Scope of<br>Operations &<br>Insurance<br>Requirements             | Save Cancel                                                                                                   |                                       |                                    |                          |             |     |                                                                       |
| Bond/Insurance<br>Requirements                                    | State 11 License Plat                                                                                         | e Number 11. VIN 11.                  | Equip Code 🍴                       | Body Code 11 Ad          | ctions 11   |     |                                                                       |
| Exam                                                              | 8                                                                                                    |                                       |                                    |                          |             |     |                                                                       |
| State 11                                                          | License Plate Number                                                                                          | /IN 11                                | Equip Code 👔                       | Body Code 1              | Actions     | 20. | Under ' <b>Actions</b> ',<br>click the edit<br>button to make         |
| MD                                                                | 12844GS                                                                                                    | 4595920665948484                      | 0                                  | VAN                      |             |     | changes. The trash<br>can button is used<br>to delete<br>information. |

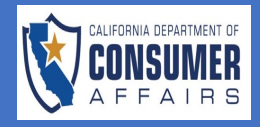

|                                           |                                                                                                    |                                                                                                    | 21. Complete all<br>questions and |
|-------------------------------------------|----------------------------------------------------------------------------------------------------|----------------------------------------------------------------------------------------------------|-----------------------------------|
|                                           |                                                                                                    |                                                                                                    | upload any                        |
| Company or<br>Corporation                 | General Highway Safety Requirements. Part 1: PREVENTIV                                                                                                    | VE MAINTENANCE PROGRAM                                                                                                    | needed<br>documentation           |
| Scope of                                  | GENERAL HIGHWAY SAFETY REQUIREMENTS                                                                                                    |                                                                                                    |                                   |
| Operations &<br>Insurance<br>Requirements | The Bureau of Household Goods and Services (Bureau) shal<br>a showing before the Bureau and a finding by the Bureau th<br>the following requirements:                                                                        | II not issue or authorize the transfer of any household movers permit except upon<br>that the applicant or proposed transferee meets and certifies compliance to all of                                                                    |                                   |
| Bond/Insurance<br>Requirements            | Is financially and organizationally capable of conducting a<br>the California Highway Patrol governing highway safety?                                                                                                    | an operation that complies with the rules and regulations of the Department of $^{\star}$                                                                                                    |                                   |
| Exam<br>Requirement                       | 3                                                                                                    |                                                                                                    |                                   |
| Financial<br>Responsibility               | Is committed to observing the hours of service regulation<br>employees operating vehicles in transportation for comp<br>drive for longer than 14 consecutive hours after 10 consec                                           | ns of state and, where applicable, federal law, for all persons, including<br>ensation under the certificate or the permit. (Property-carrying drivers cannot<br>cutive hours off-duty)? *                                                 |                                   |
| Certification of submitted                | Ves No                                                                                                    |                                                                                                    |                                   |
| information/Atte                          | Ition         Has a preventive maintenance program in effect for its vertee the Department of California Highway Patrol in Title 13 of not required if the vehicles used have less than three axle           Vec         Yec | ehicles used in transportation for compensation that conforms to regulations of<br>f the California Code of Regulations.(The preventative maintenance program is<br>es and have less than 10,001 pound gross vehicle weight)? *            |                                   |
| Fayment                                   | No                                                                                                    |                                                                                                    |                                   |
|                                           | Participates in a program to regularly check the driving re<br>requiring a class A or class B driver's license under the cer<br>Number when a pull notice account is established or if yo<br>Yes<br>No                       | ecord of all persons operating vehicles used in transportation for compensation<br>rtificate or the permit. (You must provide the Bureau with a Requester Code<br>ou are already participating in the Pull Notice Program with the DMV)? * |                                   |
|                                           | Has a safety education and training program in effect for<br>(Training and education must be provided at least twice a<br>reviewed with employees at least twice a year. You must k<br>Yes<br>No                             | all persons operating vehicles used in transportation for compensation.<br>year. If written or video materials will be used for training, they must be<br>keep records of training and drivers who participate in the training)? *         |                                   |
|                                           | Will maintain its vehicles used in transportation for comp<br>and with regulations contained in Title 13 of the Californi<br>Yes<br>No                                                                                       | pensation in a safe operating condition and in compliance with the Vehicle Code<br>ia Code of Regulations relative to motor vehicle safety? *                                                                                              |                                   |
|                                           | Has provided the Bureau with the physical address of an<br>the showing required by this section may be inspected by<br>Ves<br>No                                                                                             | office or terminal where documents supporting the factual matters specified in y the Bureau and the Department of the California Highway Patrol? $^{\ast}$                                                                                 |                                   |
|                                           |                                                                                                    |                                                                                                    |                                   |
|                                           |                                                                                                    |                                                                                                    |                                   |
|                                           |                                                                                                    |                                                                                                    |                                   |
|                                           |                                                                                                    |                                                                                                    |                                   |
|                                           |                                                                                                    |                                                                                                    |                                   |
|                                           |                                                                                                    |                                                                                                    |                                   |
|                                           |                                                                                                    |                                                                                                    |                                   |
|                                           |                                                                                                    |                                                                                                    |                                   |
|                                           |                                                                                                    |                                                                                                    |                                   |

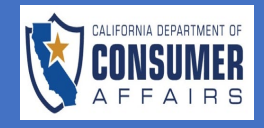

| PREVENTIVE MAINTENANCE PROGRAM!           A. Upload a copy of preventive maintenance schedule and the form(s) you will be using to record completed maintenance work. (Note: Th preventative maintenance program is not required if the vehicles used have less than three axies and have less than 10.001 pounds gross whick weight,           1. The form you use must include a list of the items to be services or inspected, the mileage or time interval when the maintenance will be proformed, and a place for recording maintenance performed (see Samples I A, B, and C. found on the Bureau's website at https://bng.dca.ca.gov/licenses/index.stml).           2. Your maintenance schedule must have a minimum inspection schedule of 90 days for items listed below: <ul> <li>Brake sigtem components and leaks.</li> <li>Strake system components and leaks.</li> <li>Strake system connecting devices.</li> </ul> These items should be inspected more often if necessary to ensure safe operation. Any other categories, components or parts may have a inspection interval longer than 90 days, but no longer than 20.000 miles or 4 months, whichever comes sooner, unless you explain why th mileage or time exceeding these limits is reasonable.           You must perform preventive maintenance frequently enough to ensure that your vehicles are in safe and proper operating condition at a times. Vehicles which are out of service for periods longer than 90 calendar days are not required to be inspected at 90-day intervals if the are inspected before operation on the highway.           B. Upload a copy of the driver's daily vehicle condition report form that you will use (see Sample II).           A) Yes/No – Did you purchase a commericilly available safety and education training progr | 22. Read the<br>'Preventive<br>Maintenance<br>Program' section<br>carefully and<br>complete all<br>required fields. |
|----------------------------------------------------------------------------------------------------|----------------------------------------------------------------------------------------------------|
| Has a preventive maintenance program in effect for its vehicles used in transportation for compensation that conforms to regulations of the Department of California Highway Patrol in Title 13 of the California Code of Regulations.(The preventative maintenance program is not required if the vehicles used have less than three axles and have less than 10,001 pound gross vehicle weight)? *                                                                                                    | 23. When answering<br>"Yes" to select<br>questions,<br>additional<br>documents will be<br>required to upload.       |
| Upload New Linked Files                                                                                                    | 24 Click ' <b>Browse</b> ' to                                                                                       |
| + Browse<br>Type File Name Actions                                                                                                    | upload files.                                                                                                    |
| Daily Vehicle Condition Report Form     ScreenRec_webinstall_all.exe                                                                                                    |                                                                                                    |
|                                                                                                    |                                                                                                    |
| Linked Files                                                                                                    |                                                                                                    |
| Type File Name Actions                                                                                                    |                                                                                                    |
|                                                                                                    |                                                                                                    |
|                                                                                                    |                                                                                                    |
|                                                                                                    |                                                                                                    |

Last Updated 3/6/2023 Organizational Improvement Office Page 10 | 16

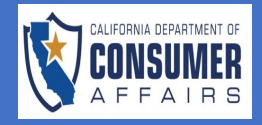

| General Highway Safety Requirements. Part 2                                                                                                    | 25. Read the instructions                                                                                      |
|----------------------------------------------------------------------------------------------------|----------------------------------------------------------------------------------------------------|
| INSTRUCTIONS ON HOW TO OBTAIN YOUR REQUIRED CA NUMBER                                                                                                    | carefully and                                                                                                  |
| Step 1: Submit your Household Movers application to obtain your CAL-T (also known as MTR number) to include in Part 6 of the CHP 362<br>Motor Carrier Profile form.                                                                                                    | required fields.                                                                                               |
| Step 2: Obtain a United States Department of Transportation (USDOT) number. USDOT numbers are issued by the Federal Motor Carrier<br>Safety Administration (FMCSA). The online application can be found at this website: https://www.fmcsa.dot.gov/registration/getting-started<br>The FMCSA regulates interstate commerce. When using the website to determine if a USDOT number is required, it may indicate a USDOT<br>number is not required for intrastate commerces you are transporting hazardous materials in a quantity requiring the display of<br>placards. Even though you may not be engaged in interstate commerce, or transporting hazardous materials, you are required by section<br>34507.5(a)(1) of the California Vehicle Code (CVC) to obtain a USDOT number before obtaining a California identification number (CA<br>number). The California Highway Patrol (CHP) will not issue a carrier identification number without a USDOT number.                                                                                                    |                                                                                                    |
| Step 3: To obtain a carrier identification number, submit a CHP 362 Motor Carrier Profile to a local CHP Motor Carrier Safety Office located<br>on page 3 of the form. Be sure to include your USDOT and CaI-T/MTR number on the application (Part 6). A carrier identification number will<br>not be issued by the CHP without this information. The CHP 362 Motor Carrier Profile can be found online at:<br>https://www.chp.ca.gov/CommercialVehicleSectionSite/Documents/H%20chp362.pdf                                                                                                    |                                                                                                    |
| CVC SECTION 34507.5 provides in relevant part:         (a) A motor carrier, as defined in Section 408, a motor carrier of property, and a for-hire motor carrier identification number shall be on a form furnished by the department. The department may furnish the form online and require the form to be completed and submitted electronically via the department's website. Information provided in connection with an application for a carrier identification number shall be true and accurate, and updated by a motor carrier or request from the department and within 15 days of any change of address or cessation of regulated activity at any of the motor carrier's terminals.         (1) A motor carrier required to obtain a carrier identification number shall first obtain a United States Department of Transportation number. The department shall not assign a carrier identification number and provide that number on the application for a carrier identification number. The department shall not assign a carrier identification number and provide that number on the application for a carrier identification number. The department shall not assign a carrier identification number to an the publication for a carrier identification number to an accurate, and united States Department of Transportation number assigned to, and properly identifying, the motor carrier.         (2) A motor carrier shall ensure information associated with the United States Department of Transportation number assigned to the motor carrier or porter a connection with the united States Department of the Code of Federal Regulations, before the motor carrier or persets a commercial motor vehicle, at least once every two calendar years, and within 15 days of any change of information or cessation of regulated activity.         Link to CHP 362 form: https://www.chp.ca.gov/CommercialVehicleSectionSite/Documents/H%20chp362.pdf |                                                                                                    |
| Workers' Compensation Declaration When you fill out this form, remember that the term "employee" includes clerical persons as well as drivers and any other persons employed in your operations as a household mover. If your business is an OUT OF STATE CORPORATION, please note that you are not subject to the workers' compensation laws of California unless you have employees who reside in California. Check one of the following (read both before choosing):                                                                                                    | 26. Select one answer<br>for the ' <b>Workers'</b><br><b>Compensation</b><br><b>Declaration</b> '<br>question. |
| I DO NOT HAVE ANY EMPLOYEES. If I hire employees in the future, I will submit an amended Workers' Compensation Declaration<br>Form to the Bureau and contact my insurance company at once and have the required certificate of coverage mailed to the Bureau. Note:<br>If you check this box, you must provide an explanation of how you will conduct operations without employees. *                                                                                                    |                                                                                                    |
| workers upon commencement of operations) I will contact my insurance company and have the required certificate of coverage mailed<br>to the Bureau. I understand that the Bureau will not issue or reinstate a permit or certificate until it receives my certificate of coverage. *                                                                                                    |                                                                                                    |

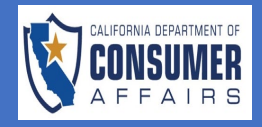

|                                                       | Driver Statement         I/We hereby certify that any and all drivers employed by the permit holder thereby possess a valid and unrestricted California Driver License authorizing the operation of the vehicles to be utilized or will hold such license(s) prior to conducting any operations. The driver license(s) to be used is/are as follows (to be verified by BHGS):         Add New Item         Driver Name *         California Driver License No. *         Expiration Date *         Save                                                                                                    | 27 | '. Complete all<br>required fields and<br>click the green<br>'Save & Continue'<br>button. |
|-------------------------------------------------------|----------------------------------------------------------------------------------------------------|----|-------------------------------------------------------------------------------------------|
|                                                       | Add New         Driver Name       California Driver License No.       Expiration Date       Actions       Diver         Save & Continue       Save & Exit                                                                                                    |    |                                                                                           |
| Instructions                                          | Household Movers Initial Application                                                                                                    | 28 | 3. Complete all<br>questions, upload<br>any needed                                        |
| Type of Business<br>Statement of<br>Ownership         | Bond/Insurance Requirements                                                                                                    |    | documentation,<br>and click the green                                                     |
| Business<br>(Company)<br>Information                  | <ul> <li>Applicants are required to upload a Certificate of Insurance or bond for the following insurance policies:</li> <li>Cargo policy with a minimum of \$20,000.</li> <li>PL&amp;PD (liability) policy in the amount of not less than \$250,000 on account of bodily injuries to, or death of, one person; and protection against total liability of such carriers on account of bodily injuries to, or death of more than one person as a result of any one accident, but cubict to the care immediate on in the amount of policy on the death of more than one person as a result of any one accident, but cubict to the care immediation on in the amount of policy on the death of more than one person as a result of any one accident.</li> </ul> |    | ' <b>Save &amp; Continue'</b><br>button.                                                  |
| Special<br>Considerations                             | <ul> <li>Workers' Compensation policy is required if the applicant answered "I DO have employees" in the tab, Scope of Operation, section, Workers' Compensation Declaration.</li> <li>A surety bond in the amount of \$2000 if the applicant will accept Cash on Delivery (COD).</li> </ul>                                                                                                    |    |                                                                                           |
| Statement of<br>Residency<br>Associations             | To upload a document:      Select "Browse" and choose your document from your device.      Choose your document type from the drop-down box.                                                                                                    |    |                                                                                           |
| With<br>Partnership,<br>Company or<br>Corporation     | Select "Click here to Upload".  Applicant will handle C.O.D. shipments requiring the filing of a surety bond of not less than \$2,000, as required by General Order 84.*                                                                                                    |    |                                                                                           |
| Scope of<br>Operations &<br>Insurance<br>Requirements | <ul> <li>Yes</li> <li>No</li> <li>Do you have vehicle liability, cargo, or workers' compensation insurance certificates available to upload at this time? Please note: You can wait to</li> </ul>                                                                                                    |    |                                                                                           |
| Bond/Insurance<br>Requirements                        | purchase your insurance policies until after all other permit requirements are met but a permit will not be issued until all applicable policies are on file.* Yes No                                                                                                    |    |                                                                                           |
| Exam<br>Requirement                                   |                                                                                                    |    |                                                                                           |
| Financial                                             |                                                                                                    |    |                                                                                           |

Last Updated 3/6/2023 Organizational Improvement Office Page 12 | 16

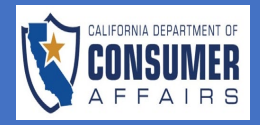

|                                                                   |          | Household Movers Initial Application                                                                                                    | 29.                 | Complete all    |
|-------------------------------------------------------------------|----------|----------------------------------------------------------------------------------------------------|---------------------|-----------------|
| Instructions                                                      | <b>S</b> |                                                                                                    | required fields and |                 |
| Type of Business                                                  | <b>Ø</b> | Exam Requirement                                                                                                    |                     | click the green |
| Statement of<br>Ownership                                         | <b>Ø</b> | Instructions                                                                                                    |                     | button.         |
| Business<br>(Company)<br>Information                              | 0        | HOUSEHOLD MOVERS EXAMINATION INFORMATION LOCAL AND LONG DISTANCE MOVING<br>Business and Professions Code section 19239 requires an applicant for a household mover permit to demonstrate by examination their ability<br>to enaage in that business. Note that Section 19239 (b)(2) requires that if the person taking the household mover examination is anyone                                                                                                    |                     |                 |
| Military or<br>Special<br>Considerations                          | 0        | other than the applicant (individual or partner) or responsible managing officer, he or she must be an employee who works at least 32 hours<br>per week for the firm. The person taking the examination must furnish a valid driver's license or other adequate identification at the time the<br>exam is taken. The examination will consist of Parts I, II, and III for local moves, plus Part IV for distance moves. The examination will be based<br>on the rules, regulations and rates in the "Maximum Rate and Rules for the Transportation of Used Property, Namely: Household Goods and |                     |                 |
| Statement of<br>Residency                                         | 0        | Personal Effects Over the Public Highways Within the State of California by Household Movers" (Max 4 Tariff). This document can be found on the Bureau's website at https://bhgs.dca.ca.gov/forms_pubs/max_4_2023.pdf. The first part of the examination consists of true/false and multiple-choice questions on the Max 4 Tariff rules. A passing score of 70% is required. If an examinee should fail the examination the first the sum of the state the same true for the same dependence.                                                                                                    |                     |                 |
| Associations<br>With<br>Partnership,<br>Company or<br>Corporation | •        | It is the examinee's responsibility to learn how to use the Max 4 Tariff. The following is an explanation of some Max 4 Tariff items and concepts which examinees must understand. An examinee will be asked to compute charges using the maximum fixed rates from the Max 4 Tariff. Remember, that these are maximum rates and that, in practice, the total charge for a move must be no more than the total charge computed with maximum rates. A mover is free to establish their own rate structure as long as the rates do not exceed the maximum rates in the Max 4 Tariff.                |                     |                 |
| Scope of<br>Operations &<br>Insurance<br>Requirements             | 0        | Exam QualifierLast Name * Exam QualifierFirst Name * Exam QualifierTitle *                                                                                                    |                     |                 |
| Bond/Insurance<br>Requirements                                    | 0        | Exam QualifierDriver's License Number *                                                                                                    |                     |                 |
| Exam<br>Requirement                                               | 8        | Exam QualifierPhone Number *                                                                                                    |                     |                 |
| Responsibility                                                    | ×        |                                                                                                    |                     |                 |
| Certification of<br>submitted<br>information/Atte                 | estation | Exam QualifierAddress (Line 1) *                                                                                                    |                     |                 |
| Fee and<br>Payment                                                | ⊗        | Exam QualifierAddress (Line 2)                                                                                                    |                     |                 |
|                                                                   |          | Exam QualifierAddress (City) * Exam QualifierAddress (State) * Exam QualifierAddress (ZIP Code) *                                                                                                    |                     |                 |
|                                                                   |          | Exam QualifierEmail Address *                                                                                                    |                     |                 |
|                                                                   |          | Save & Continue Save & Exit                                                                                                    |                     |                 |
|                                                                   |          |                                                                                                    |                     |                 |
|                                                                   |          |                                                                                                    |                     |                 |
|                                                                   |          |                                                                                                    |                     |                 |
|                                                                   |          |                                                                                                    |                     |                 |
|                                                                   |          |                                                                                                    |                     |                 |

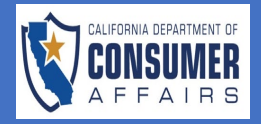

| Instructions                                                                                                    | 0        | Household Movers Initial Application                                                                                                    | 30 | ). The ' <b>Financial</b>                                                                                                    |  |  |
|----------------------------------------------------------------------------------------------------|----------|----------------------------------------------------------------------------------------------------|----|----------------------------------------------------------------------------------------------------|--|--|
| Type of Business                                                                                                    | 0        | 3 Financial Responsibility                                                                                                    |    | <b>Responsibility'</b> tab<br>has five sections,                                                                                                    |  |  |
| Statement of<br>Ownership                                                                                                    | <b>Ø</b> | Instruction                                                                                                    |    | read each section                                                                                                    |  |  |
| Business<br>(Company)<br>Information                                                                                                  |          | Before a permit is issued, the Bureau shall require applicants to establish ability and reasonable financial responsibility to initiate the<br>proposed operations. Each field is defined below. If a field does not apply to your business enter 0 or none (whichever is applicable).<br>Part 1: Balance Sheet should be your actual numbers.<br>Part 2: Forty-Five Day Working Capital and Profit and Loss sheets are to be projected numbers.                                                                                                    |    | complete all<br>required fields.                                                                                                    |  |  |
| Military or<br>Special<br>Considerations                                                                                              |          | Financial Status as of *                                                                                                    |    |                                                                                                    |  |  |
| Statement of<br>Residency                                                                                                    | 0        |                                                                                                    |    |                                                                                                    |  |  |
| Associations<br>With<br>Partnership,<br>Company or<br>Corporation                                                                     | 0        | Section 1     PART I -ASSETS (Assets include everything you own with cash value):     CURRENT ASSETS     A. Cash-Money you have on hand. Included cash at home, today's checking and savings account balances.                                                                                                    |    |                                                                                                    |  |  |
| Scope of<br>Operations &<br>Insurance<br>Requirements                                                                                 | 0        | <ul> <li>B. Accounts Receivable-Money owed to you for goods and/or services. Check your files for bills outstanding.</li> <li>C. Notes Receivable-Money owed to you and documented by promissory notes.</li> <li>D. Inventory of Materials and Supplies-Goods on hand for resale, tires and other supplies used in the business.</li> <li>E. Other Current Assets:         <ul> <li>a) Stocks, Bonds, Other Securities-U.S. Savings Bonds, Treasury issues, other money market &amp; stock market investments. Check your records</li> </ul> </li> </ul>                                                                                                    |    |                                                                                                    |  |  |
| Bond/Insurance<br>Requirements                                                                                                    | 0        | for documentation of current holdings. Current, market value for some types of securities may be found in newspaper financial pages; for<br>others, contact your broker.<br>b) Cash Surrender Value Life Insurance-Investment or equity built up in your whole or straight life insurance policy. (Term life insurance has no                                                                                                    |    |                                                                                                    |  |  |
| Exam<br>Requirement                                                                                                    | <b>⊘</b> | cash surrender value.) Find the cash surrender value from the chart on your policy.<br>c) Rebates/Refunds-Money owed to you for refundable deposits, sales or tax refunds or rebates. Check your files for receipts and current<br>1040 income tax forms.                                                                                                    |    |                                                                                                    |  |  |
| Section<br>The un<br>applica<br>period<br>undersi<br>accoun<br>or not i<br>NAME<br>LOCAT<br>TYPE O<br>Source<br>Applica<br>Save & Cor |          | Section 4: AUTHORIZATION FOR RELEASE OF ACCOUNT INFORMATION  The undersigned authorizes the Bureau of Household Goods and Services (BHGS) to access and obtain such account information from the applicants designated financial institution as it may require in order to verify the current financial condition set forth in the Household Movers application filed by the undersigned. Verification of, and access to the applicant bank records shall be limited to the particular accounts and/or items listed below by the application of and access to the application for an operating permit. However, in no event, shall the period of access to the application for an operating permit. However, in no event, shall the period of access to the application for an operating permit. However, in no event, shall the undersigned has the right to revoke this authorization at any time by providing written notice to BHGS. The undersigned agrees that any account related documents submitted for the purpose of verifying the applicant's financial condition shall be retained with the BHGS whether or no the operating permit is granted.  NAME OF BANK *  Description  Applicant Signature *  Date *  Date *  D | 31 | <ul> <li>Section 4 of the<br/>'Financial<br/>Responsibility' tab<br/>requires<br/>Authorization for<br/>Release of Account<br/>Information. Verify<br/>information in<br/>required fields is<br/>accurate before<br/>proceeding.</li> <li>Click the green<br/>'Save &amp; Continue'<br/>button.</li> </ul> |  |  |
|                                                                                                    |          |                                                                                                    |    |                                                                                                    |  |  |

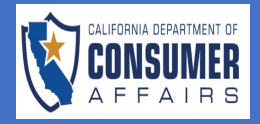

|                                                                   | Household Movers Initial Application                                                                                                    | 33. Complete all                                                                                                    |
|-------------------------------------------------------------------|----------------------------------------------------------------------------------------------------|----------------------------------------------------------------------------------------------------|
| Type of Business                                                  | Certification of submitted information/Attestation                                                                                                    | required fields and<br>click the green                                                                                                    |
| Statement of Ownership                                            | Click the Refresh button above if Type of Ownership changed in the Business Information tab                                                                                                    | 'Save & Continue'                                                                                                    |
| Business<br>(Company)<br>Information                              | Type of Ownership X V                                                                                                    |                                                                                                    |
| Military or<br>Special<br>Considerations                          | I (we) certify (or declare), under penalty of perjury, that the representations appearing in said application and in any Bureau forms attached thereto<br>(including any accompanying financial schedules, statements or projections) are, to the best of my (our) knowledge and belief, true, correct, and<br>complete, based on all the information required to be included therein, of which I (we) have any knowledge, and these representations are made in<br>good faith. Where the Bureau operating authority is held by a corporation, I further certify that I am an officer of the corporation and am authorized<br>to make this certification on its behalf. I (we) further certify (or declare), under penalty of perjury, that a final judgement has not been entered against | <u>Note</u> : Your typed name<br>will serve as your<br>electronic signature for<br>the HHM Application,<br>certifying all                                                                                       |
| Statement of<br>Residency                                         | the applicant(s) pursuant to Section 3716.2 of the Labor Code (worker's compensation violations). Signature of Applicant (Sole Proprietor or Partnership)* Title * Date *                                                                                                    |                                                                                                    |
| Associations<br>With<br>Partnership,<br>Company or<br>Corporation | Save & Continue Save & Exit                                                                                                    | information contained<br>in the application is<br>true and accurate.                                                                                                    |
|                                                                   |                                                                                                    | 34. There are three<br>payment method                                                                                                    |
| Instructions 📀                                                    | Household Movers Initial Application                                                                                                    | from. Click 'Select                                                                                                    |
| Type of Business 😡                                                | C Fee and Payment                                                                                                    | A Method' to                                                                                                    |
| Statement of Ownership                                            | Fee and Payment                                                                                                    | preferred payment                                                                                                    |
| Business (Company)<br>Information                                 | Payment Method: * Select A Method<br>3315 Original Permit Credit Card                                                                                                    | method for this application fee.                                                                                                    |
| Military or Special Considerations                                | Total Fees:                                                                                                    | <u>Note</u> : ' <b>Total Fee'</b><br>information will<br>automatically                                                                                                    |
| Statement of Residency                                            |                                                                                                    | populate.                                                                                                    |
| Associations V<br>With Partnership,<br>Company or<br>Corporation  | Pay and Submit                                                                                                    | 35. When ' <b>Check</b> ' or<br>' <b>Money Order</b> '<br>payment method is<br>selected, please<br>note the DCA<br>License Type and<br>application<br>number on the<br>payment<br>document<br>submitted to DCA. |
|                                                                   |                                                                                                    | 36. Click the blue 'Pay<br>and Submit' button.                                                                                                    |

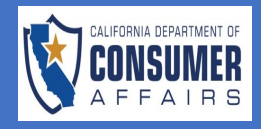

| Payment Information         VISC       MasterCard         Card         Number: *         CVV: *         Expiration         Date:* | First Name: *                          |                                                                                           | 37                    | 7. When ' <b>Credit Card</b> '<br>payment method is<br>selected, complete<br>all required fields,<br>and click the blue<br>' <b>Pay and Submit</b> '<br>button. |
|----------------------------------------------------------------------------------------------------|----------------------------------------|-------------------------------------------------------------------------------------------|-----------------------|----------------------------------------------------------------------------------------------------|
|                                                                                                    | State/Province: *<br>City *            |                                                                                           |                       |                                                                                                    |
|                                                                                                    | Zip/Postal Code: *                     |                                                                                           | ]                     |                                                                                                    |
| Pay and Submit                                                                                                    |                                        |                                                                                           |                       |                                                                                                    |
| Applications                                                                                                    | 38<br>New Application                  | B. Upon successful<br>payment, the<br>' <b>Application Status</b> '<br>will show that the |                       |                                                                                                    |
| Application<br>Type                                                                                                    | License Application# Subm<br>Type Date | itted Business Status Act<br>Name Status Act                                              | ion                   | has been<br>submitted.                                                                                                    |
| Household<br>Movers Initial<br>Application                                                                                        | Household 200064 02/18<br>Movers       | /2023 Submitted                                                                           |                       | <u>ote</u> : Once<br>oplication is<br>bmitted you will                                                                                                    |
|                                                                                                    | Showing 1 to 1 of 1 entries            | (< 1 > >> 10 ~                                                                            | rei<br>cc<br>ar<br>cc | ceive a payment<br>onfirmation and<br>oplication submission<br>onfirmation email.                                                                               |